Interaktīvās televīzijas lietošanas instrukcija

# **balticomitv**

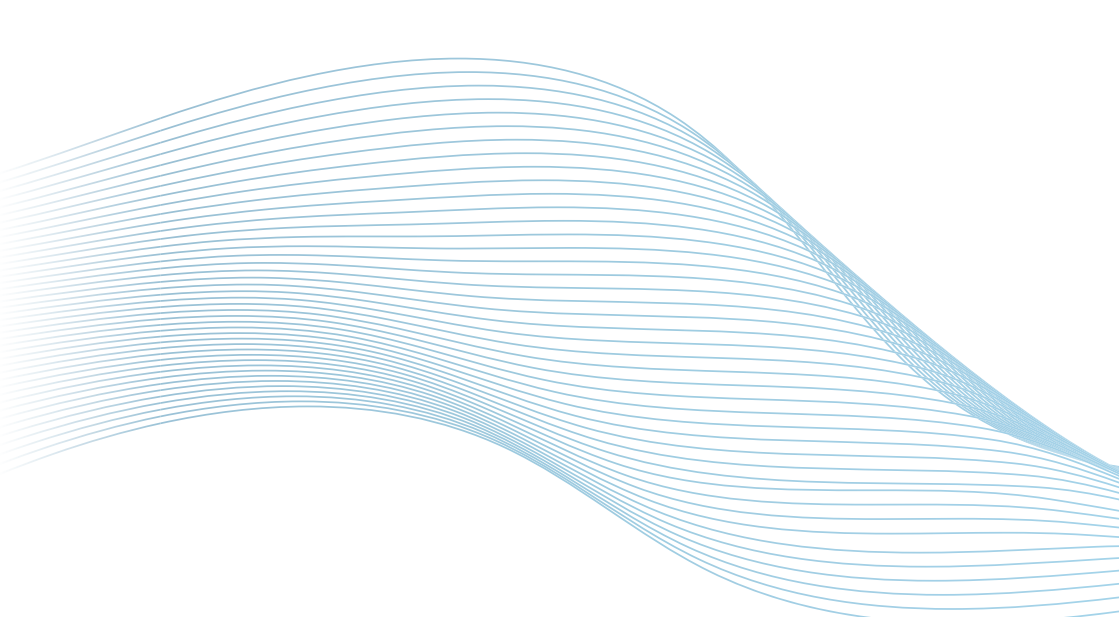

# Saturs

| Tālvadības pults. Variants A   | 2  |
|--------------------------------|----|
| Tālvadības pults. Variants B   | 4  |
| Tālvadības pults. Variants C   | 6  |
| Tālvadības pults. Variants D   | 8  |
| Autorizācija                   | 10 |
| Profila izveidošana            | 10 |
| Galvenais ekrāns               | 11 |
| Izvēlne                        | 11 |
| Filmu un raidījumu arhīvs      | 12 |
| Meklēšana                      | 12 |
| Izlase                         | 13 |
| TV kanālu saraksts un ceļvedis | 14 |
| Pārtīšana                      | 14 |
| Subtitru un audio valodas      | 14 |
| Profils pēc noklusējuma        | 15 |
| Vecāku kontrole                | 15 |
| Režīms "Tikai TV"              | 15 |

# Balticom iTV aplikācijas instalēšana

Pirms lietošanas lejupielādējiet Balticom iTV aplikāciju savā ierīcē.

#### Android planšetēm un viedtālruņiem

- 1. Atveriet lietotni Google Play Store
- 2. Atrodiet Balticom iTV aplikāciju caur meklēšanu
- 3. Izvēlieties to un nospiediet uz "Instalēt"
- 4. Pēc instalēšanas palaidiet Balticom iTV aplikāciju

#### Televizoriem ar Android operētajsistēmu, kā arī Android TV konsolēm

- 1. Nospiediet pogu Home (Sākums)
- 2. Dodieties uz sadaļu "Lietotnes" un izvēlieties Google Play Store
- 3. Atrodiet Balticom iTV aplikāciju caur meklēšanu
- 4. Izvēlieties to un nospiediet uz "Instalēt"
- 5. Pēc instalēšanas palaidiet Balticom iTV aplikāciju

#### Televizoriem Samsung (2018. gada un jaunāki modeļi)

- 1. Nospiediet pogu Smart Hub
- 2. Dodieties uz sadaļu "Lietotnes"
- 3. Atrodiet Balticom iTV aplikāciju caur meklēšanu
- 4. Izvēlieties to un nospiediet uz "Instalēt"
- 5. Pēc instalēšanas palaidiet Balticom iTV aplikāciju

#### Televizoriem LG (2015. gada un jaunāki modeļi ar WebOS)

- 1. Nospiediet pogu Home (Sākums)
- 2. Izvēlieties LG Content Store
- 3. Atrodiet Balticom iTV aplikāciju caur meklēšanu
- 4. Izvēlieties to un nospiediet uz "Instalēt"
- 5. Pēc instalēšanas palaidiet Balticom iTV aplikāciju

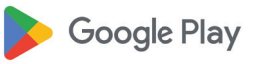

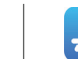

App Store

Balticom iTV lietotnes instalēšanas instrukcija:

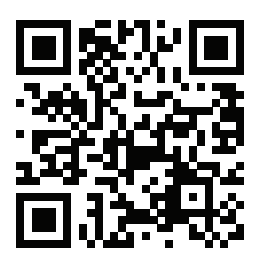

## Tālvadības pults. Variants A

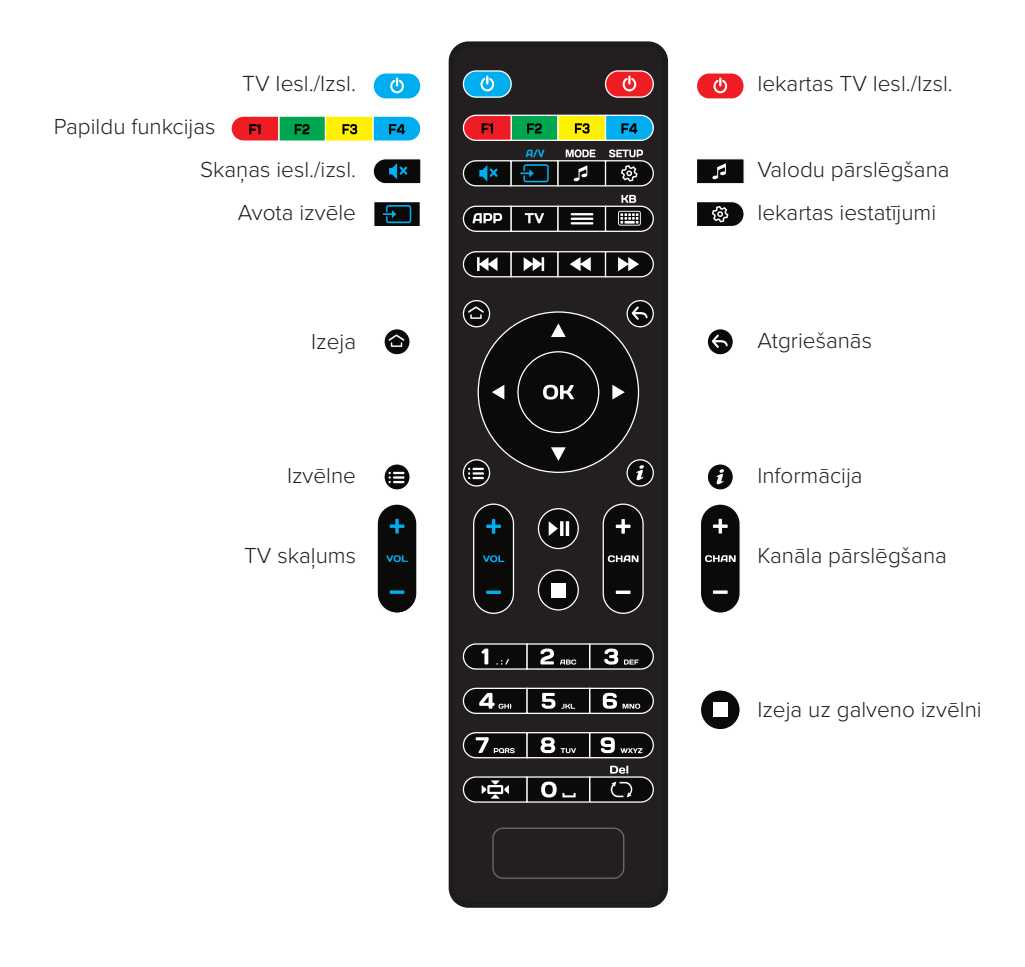

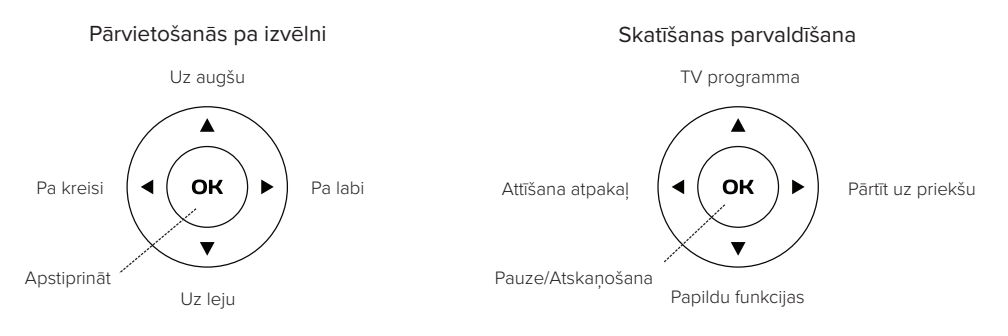

# Tālvadības pults. Variants A

# Pults iestatīšana

Konsoles pultī ir 5 programmējamas pogas, kuras var apmācīt.

Tās ir atzīmētas zilā krāsā 🕐 💶 🖭

Piemēram, ar vienu pogu var ieslēgt televizoru un konsoli.

#### Kā to izdarīt?

- Uz konsoles pults vienlaikus nospiediet pogas 🥑 un 🖭 , līdz iedegas indikators.
- Novietojiet tālvadības pultis tā, lai to augšējās daļas būtu vērstas viena pret otru ne vairāk kā 5 cm attālumā.
- Izvēlieties pogu, kuru vēlaties apmācīt (šajā gadījumā tā ir 

   un piespiediet to.

  Konsoles tālvadības pults indikatoram vajadzētu sākt mirgot.
- Televizora tālvadības pultī nospiediet funkciju, kuru vēlaties kopēt (šajā gadījumā tā ir () un turiet to 2 sekundes. Ja signāls tika pārraidīts veiksmīgi, indikators degs nepārtraukti.
- Lai saglabātu izmaiņas, vienlaikus nospiediet konsoles pultī pogas o un c. Zaļais fona apgaismojums nodzisīs. Tādā pašā veidā konfigurējiet atlikušās pogas.

Tagad varat ieslēgt televizoru un konsoli, izmantojot konsoles tālvadības pults zilo pogu

Lai atiestatītu nokopētās funkcijas, vienlaikus nospiediet un 2 sekundes turiet pogas

## ok un 🐼

Ja rodas grūtības ar "apmācītās" tālvadības pults lietošanu, lūdzu, sazinieties ar mūsu 24/7 tehniskā atbalsta dienestu. Atbalstīsim gan pulti, gan Jūs :)

#### BALTICOM TEHNISKAIS ATBALSTS

bez brīvdienām, DIENNAKTS

M +371 29-205-155

Straupes iela 5, k. 3 www.balticom.lv

## Tālvadības pults. Variants B

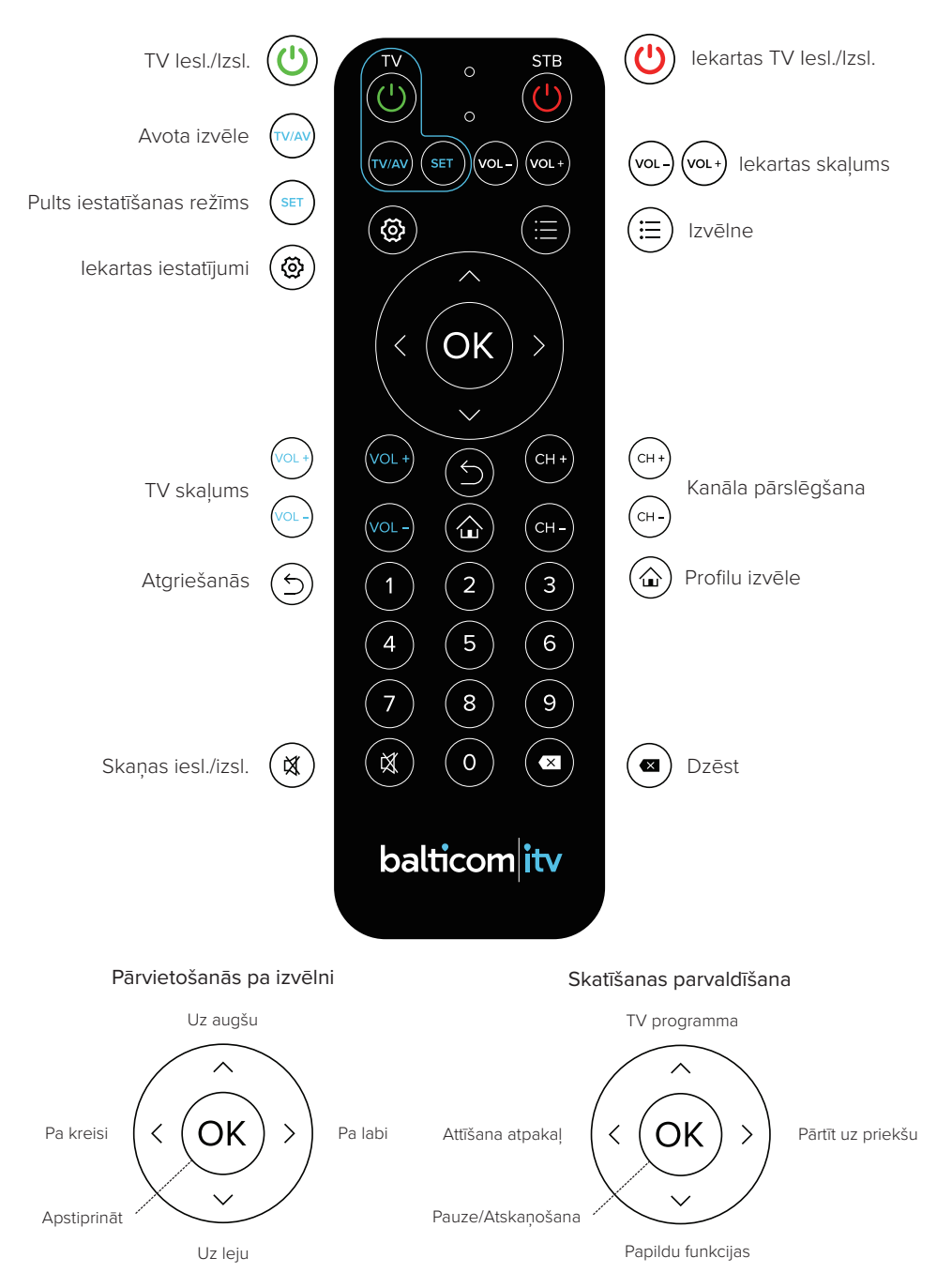

# Tālvadības pults. Variants B

# Pults iestatīšana

Konsoles pultī ir 5 programmējamas pogas, kuras var apmācīt.

Tās ir atzīmētas zilā krāsā 🕐 🗤 💷 🗤 🗤

Piemēram, ar vienu pogu var ieslēgt televizoru un konsoli.

#### Kā to izdarīt?

- Uz konsoles pults nospiediet pogu set un paturiet 3 sekundes, līdz iedegas indikators.
- Novietojiet tālvadības pultis tā, lai to augšējās daļas būtu vērstas viena pret otru ne vairāk kā 5 cm attālumā.
- Izvēlieties pogu, kuru vēlaties apmācīt (šajā gadījumā tā ir ) un piespiediet to.
  Konsoles tālvadības pults indikatoram vajadzētu sākt mirgot.
- Televizora tālvadības pultī nospiediet funkciju, kuru vēlaties kopēt (šajā gadījumā tā ir (1) un turiet to 3 sekundes.
- Ja signāls tika pārraidīts veiksmīgi, indikators uz konsoles pults iemirgosies 3 reizes un tad degs nepārtraukti.

Tagad Jūs varat ieslēgt televizoru un konsoli, izmantojot konsoles tālvadības pults pogu . Līdzīgi varat iestatīt arī pārējās pogas.

Lai izietu no apmācības režīma, piespiediet pogu OK

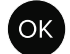

Ja rodas grūtības ar "apmācītās" tālvadības pults lietošanu, lūdzu, sazinieties ar mūsu 24/7 tehniskā atbalsta dienestu. Atbalstīsim gan pulti, gan Jūs :)

#### BALTICOM TEHNISKAIS ATBALSTS

bez brīvdienām, DIENNAKTS

M +371 29-205-155

Straupes iela 5, k. 3 www.balticom.lv

## Tālvadības pults. Variants C

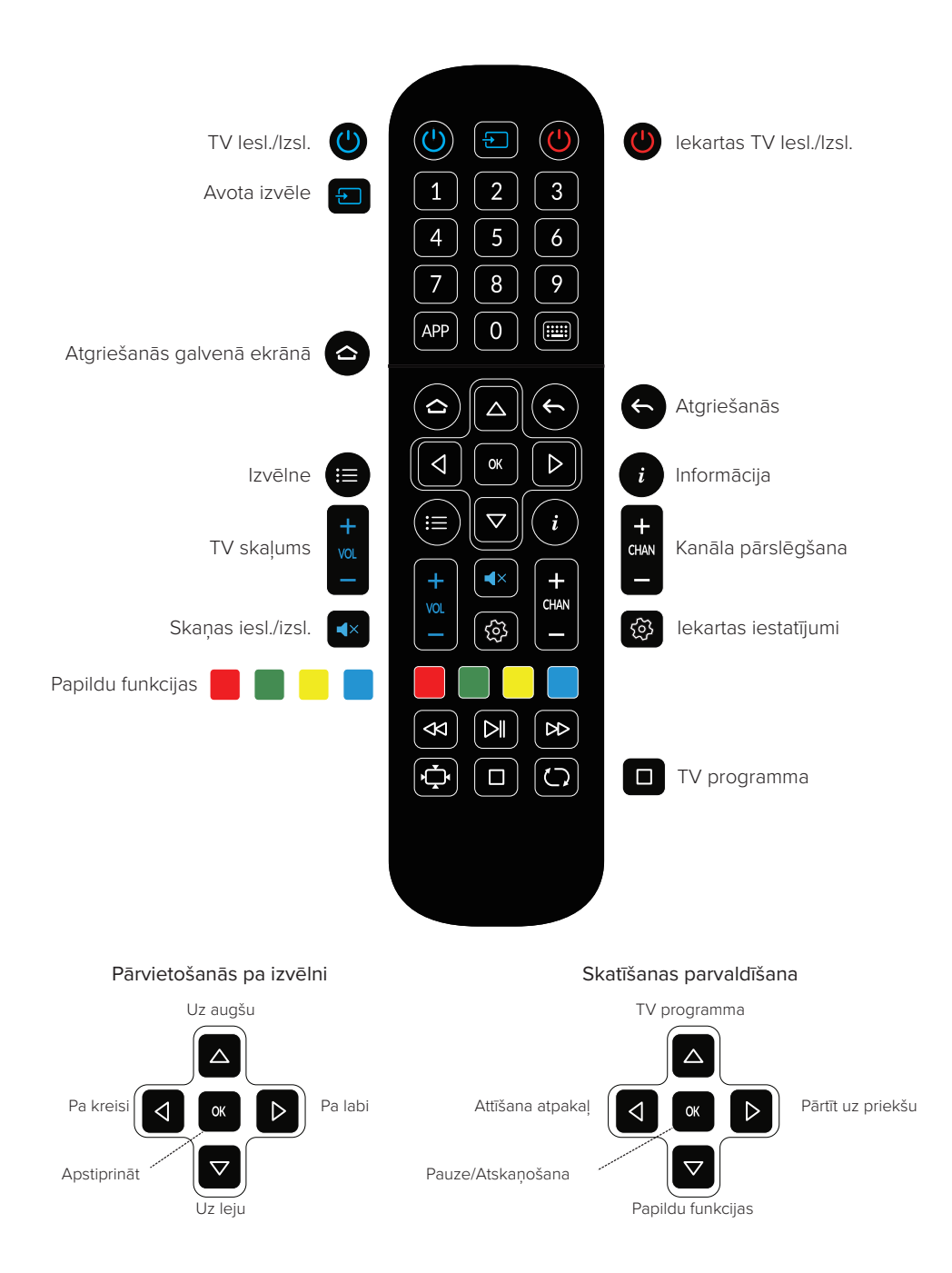

# Tālvadības pults. Variants C

# Pults iestatīšana

Konsoles pultī ir 5 programmējamas pogas, kuras var apmācīt.

Tās ir atzīmētas zilā krāsā 🕐

Piemēram, ar tālvadības pulti var ieslēgt ne tikai konsoli, bet arī televizoru.

#### Kā to izdarīt?

- Uz konsoles pults vienlaikus nospiediet pogas 🕐 un 🖅 , līdz iedegas indikators.
- Novietojiet tālvadības pultis tā, lai to augšējās daļas būtu vērstas viena pret otru ne vairāk kā 5 cm attālumā.
- Izvēlieties pogu, kuru vēlaties apmācīt (šajā gadījumā tā ir ) un piespiediet to.
  Konsoles tālvadības pults indikatoram vajadzētu sākt mirgot.
- Televizora tālvadības pultī nospiediet funkciju, kuru vēlaties kopēt (šajā gadījumā tā ir ) un turiet to 2 sekundes. Ja signāls tika pārraidīts veiksmīgi, indikators iemirgosies trīs reizes un tad turpinās degt vienmērīgi.
- Lai saglabātu izmaiņas, vienlaikus nospiediet konsoles pultī pogas (U) un E.
  Zaļais fona apgaismojums nodzisīs. Tādā pašā veidā konfigurējiet atlikušās pogas.

Tagad varat ieslēgt televizoru un konsoli, izmantojot konsoles tālvadības pults zilo pogu

Lai atiestatītu nokopētās funkcijas, vienlaikus nospiediet un 2 sekundes turiet pogas un 🖸

Ja rodas grūtības ar "apmācītās" tālvadības pults lietošanu, lūdzu, sazinieties ar mūsu 24/7 tehniskā atbalsta dienestu. Atbalstīsim gan pulti, gan Jūs :)

#### BALTICOM TEHNISKAIS ATBALSTS

bez brīvdienām, DIENNAKTS

M +371 29-205-155

Straupes iela 5, k. 3 www.balticom.lv

## Tālvadības pults. Variants D

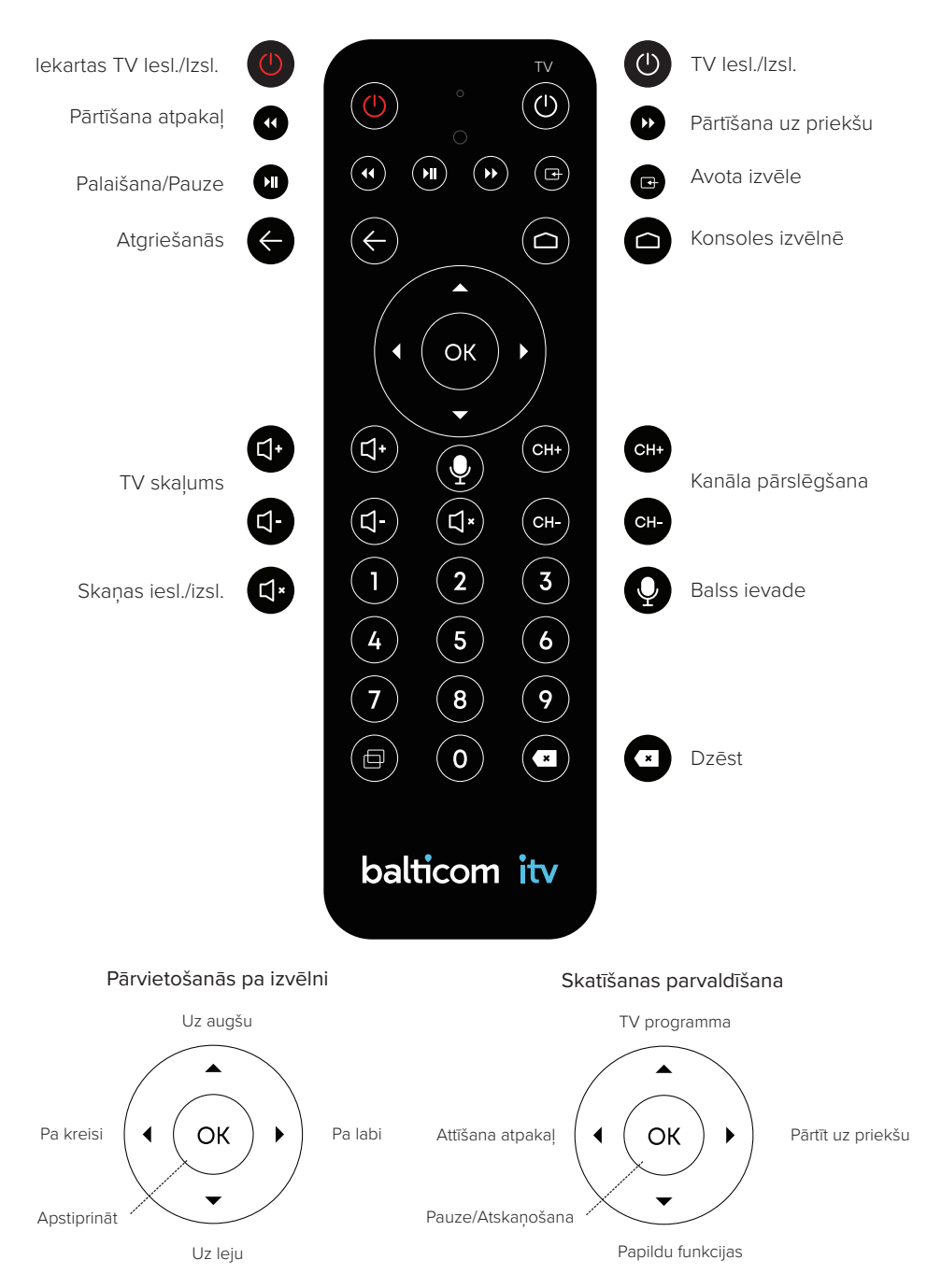

# Tālvadības pults. Variants D

# Pults iestatīšana

Konsoles pultī ir 2 programmējamas pogas, kuras var apmācīt: (

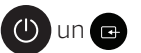

Piemēram, ar vienu pogu var ieslēgt televizoru un konsoli.

#### Kā to izdarīt?

- Uz konsoles pults nospiediet poqu 🕐 un paturiet 3 sekundes, līdz iedegas indikators
- Izvēlieties pogu, kuru vēlaties apmācīt (šajā gadījumā tā ir 🕐) un piespiediet to. Konsoles tālvadības pults indikatoram vajadzētu sākt mirgot.
- Novietojiet tālvadības pultis tā, lai to augšējās dalas būtu vērstas viena pret otru • ne vairāk kā 5 cm attālumā
- Televizora tālvadības pultī nospiediet funkciju, kuru vēlaties kopēt (šajā gadījumā • tā ir ieslēgšanas poga).
- Ja signāls tika pārraidīts veiksmīgi, indikators uz konsoles pults iemirgosies 3 reizes un tad degs nepārtraukti. Ja būs radusies klūda, indikators nomirgos piecas reizes

Tagad Jūs varat ieslēgt televizoru un konsoli, izmantojot konsoles tālvadības pults pogu (). Līdzīgi varat iestatīt arī otro pogu.

Lai izietu no apmācības režīma, piespiediet pogu 🗧

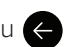

Ja rodas grūtības ar "apmācītās" tālvadības pults lietošanu, lūdzu, sazinieties ar mūsu 24/7 tehniskā atbalsta dienestu. Atbalstīsim gan pulti, gan Jūs :)

#### BAI TICOM TEHNISKAIS ATBALSTS

bez brīvdienām, DIENNAKTS

M +371 29-205-155

Straupes iela 5, k. 3

## Autorizācija

Startējot Balticom iTV aplikāciju pirmo reizi, ir nepieciešams veikt autorizāciju. Tam nepieciešams ievadīt telefona numuru, kurš norādīts līgumā. Pēc tā jāievada kods no īsziņas, kura atnāks uz norādīto numuru.

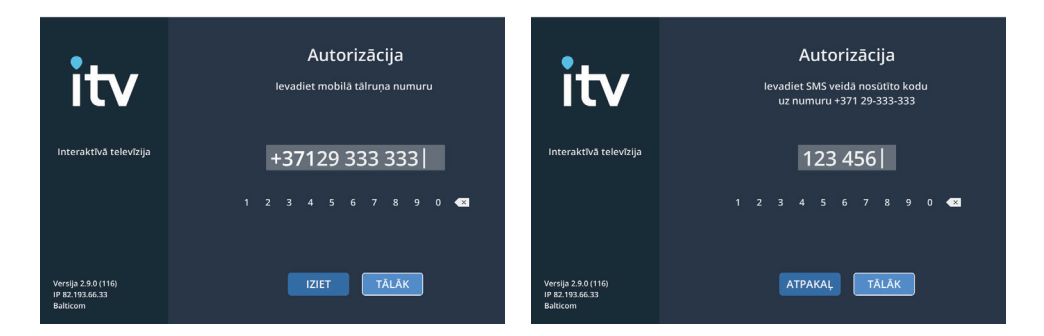

Ja palaižot lietojumprogrammu, tā prasa instalēt atjauninājumu, noklikšķiniet uz "Instalēt/Uzstādīt" apakšējā labajā stūrī, lai turpinātu.

#### Profila izveidošana

Lai izveidotu savu personīgo profilu, pārejiet uz sākotnējo lapu, uz pults nospiežot pogu "Mājiņa". Pēc tā, lietojot pogas "+" un "+", izvēlieties "Pievienot profilu" un apstipriniet izvēli ar pogu "OK". Jauns profils parādīsies uzreiz, atliks to tikai izvēlēties ar pogām "+", "+" un nospiest "OK". Lai izdzēstu profilu, uz pults nospiediet sarkano pogu (palīdzībai skatīt ekrāna labo, apakšējo stūri).

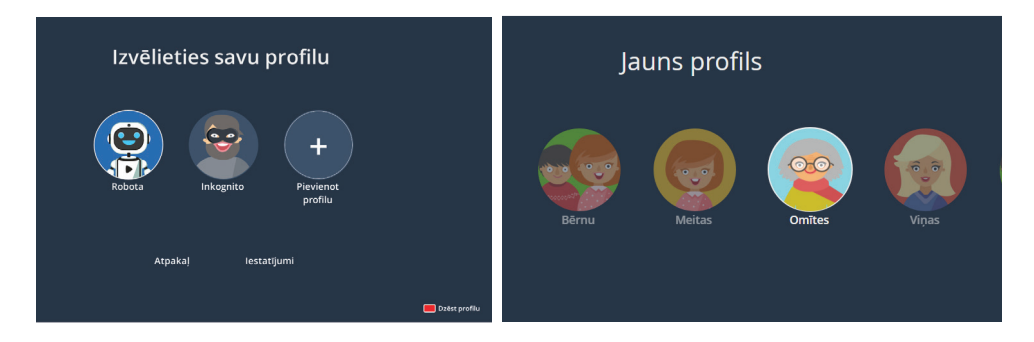

- "Inkognito" režīms kā tas ir noprotams, šajā profilā nesaglabājas lietotāja skatījumu vēsture.
- Bērnu profils automātiski filtrē un aizvāc no ētera visas pārraides, filmas un saturu, kas nav paredzēts bērniem, kuri ir jaunāki par 12 gadiem.

# Galvenais ekrāns

Galvenajā ekrānā tiek parādītas šādas sadaļas:

- "Turpināt TV parraižu skatīšanos" ar raidījumiem, kurus neesat pabeidzis skatīties
- "TV kanālu skatīšanas vēsture" ar kanāliem, kurus skatāties visbiežāk
- "TV jaunumi" un citi ar rekomendācijām filmām, seriāliem un raidījumiem

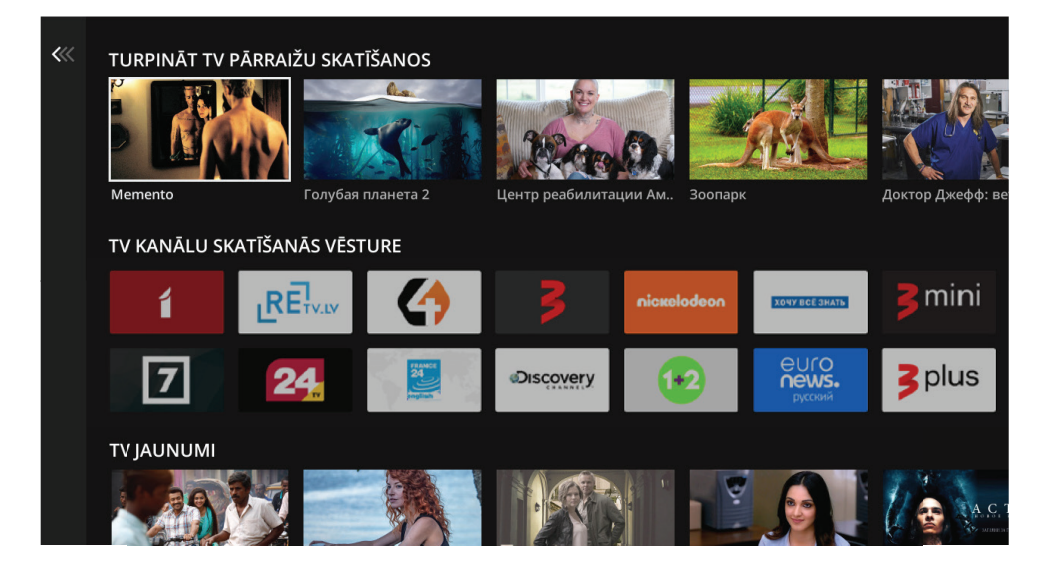

Lai pārvietotos pa galveno ekrānu, lietojiet pogas "↑", "↓", "↓", "↓", izvēles apstiprināšanai nospiediet pogu "OK".

Lai atgrieztos galvenajā ekrānā, nospiediet pogu "<" (pults A) vai 🗇 (pults B).

## Izvēlne

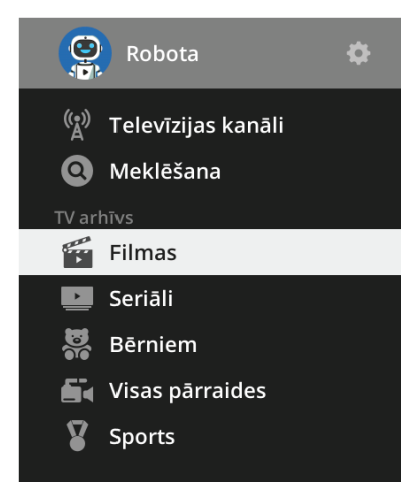

Ja, atrodoties galvenajā ekrānā, vēlaties pāriet uz Izvēlni, uz pults nospiediet pogu "+".

Galvenajā ekrānā tiek attēlotas:

- Profila iestatījumi
- Kanālu saraksts
- Meklēšana
- Filmu un raidījumu arhīvs

Lai pārvietotos pa Izvēlni, lietojiet pogas "↑" un "↓", izvēles apstiprināšanai nospiediet pogu "OK". Lai atgrieztos uz galveno ekrānu, nospiediet pogu " ሩ" (pults A) vai () (pults B).

# Filmu un raidījumu arhīvs

Atrodoties galvenajā ekrānā, noklikšķiniet uz "←", lai atvērtu programmas izvēlni. Noklikšķiniet uz pogas "↑" un "↓", atlasiet kādu no arhīva kategorijām un pēc tam noklikšķiniet uz Labi. Izmantojot pogas "↑" un "↓", pārlūkojiet arhīva TV žanrus un tematikas. Izvēloties kādu no opcijām, piemēram, "komēdijas", noklikšķiniet uz "→". Ekrānā izvēlieties pārraidi. Noklikšķiniet uz Labi, tiks parādīts raidījuma apraksts un visi tā izdevumi. Kad izvēlēsities pareizo ierakstu, sāksies atskaņošana.

Lai atgrieztos galvenajā ekrānā, nospiediet pogu "় ", " (pults A) vai 🗇 (pults B).

|             | 1 🥤               | LTV1 HD           | 06:25 Āzija 360                       | Šodien       |
|-------------|-------------------|-------------------|---------------------------------------|--------------|
| Visi kanāli | 2 7               | LTV7 HD           | 06:50 Rezervēts                       |              |
|             | 3 <b>RE</b> TV.LV | Re:TV HD          | 07:45 Mājā un sētā                    |              |
|             | 4 24              | <b>TV24 HD</b> ☆  | 09:00 Skats no Ventspils. Krievu val. |              |
|             | 5 👍               | TV4 HD            | 09:15 Reģionālās Televīzijas piedāvā  |              |
|             | 7                 | France 24 HD - EN | 10:15 Māksla LV                       |              |
|             |                   |                   | 10:50 Skats no Ventspils              |              |
|             | 8 >               | TV3               | 11:25 <b>Āzija 360</b>                |              |
|             | 9 Discovery       | Discovery channel | 12:00 <b>Tā dzīvojam</b>              |              |
|             | 10 nickeledeen    | Nickelodeon       | 12:30 <b>Tā dzīvojam</b>              |              |
|             | 11 😡              | 1+2               | 13:00 Dzīve pēc bērnunama             |              |
|             | 12                | Y                 | 13:30 <b>Mājā un sētā</b>             |              |
|             | 🗂 Atpakaļ         |                   | Pievienot ka                          | nālu izlasei |

Noteikt, kurš no raidījumiem nonāk arhīvā, var ceļvedī. Raidījumi, kas izcelti spilgti baltā krāsā, jau ir pieejami apskatei arhīvā, raidījumi, kas iezīmēti pelēkā krāsā - vēl nav bijuši ēterā un nav pieejami arhīvā.

# Meklēšana

Atrodoties galvenajā ekrānā, nospiediet pogu "←", lai atvērtos lietotnes Izvēlne. Ar "↑" un "↓" pogu palīdzību izvēlieties "Meklēšana" un nospiediet "OK". Sāciet ievadīt vēlamās filmas vai pārraides nosaukumu. Lietojot pogas "↑", "↓", "+", un "→", pārvietojieties pa alfabētu un katru izvēli apstipriniet ar pogu "OK".

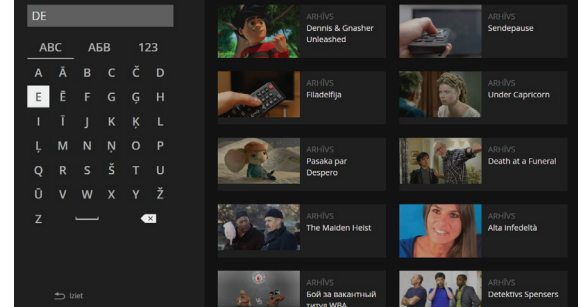

Meklējot vēlamo pārraidi, ekrāna labajā pusē attēlosies meklēšanas rezultāts. Nospiediet "→" un izvēlieties nepieciešamo filmu, tad nospiediet "OK". Pēc tā Jūs ieraudzīsiet filmas, seriāla kartīti ar tās aprakstu, sērijām (izlaidumiem) un IMDb reitingu.

# Izlase

Lai netērētu laiku, meklējot iecienītākos kanālus, pievienojiet tās izlasei (Favorītu sarakstam). Pievienot kanālu izlasei var divos veidos:

• Skatot kanālu, noklikšķiniet uz "+" un pēc tam uz Pievienot izlasei

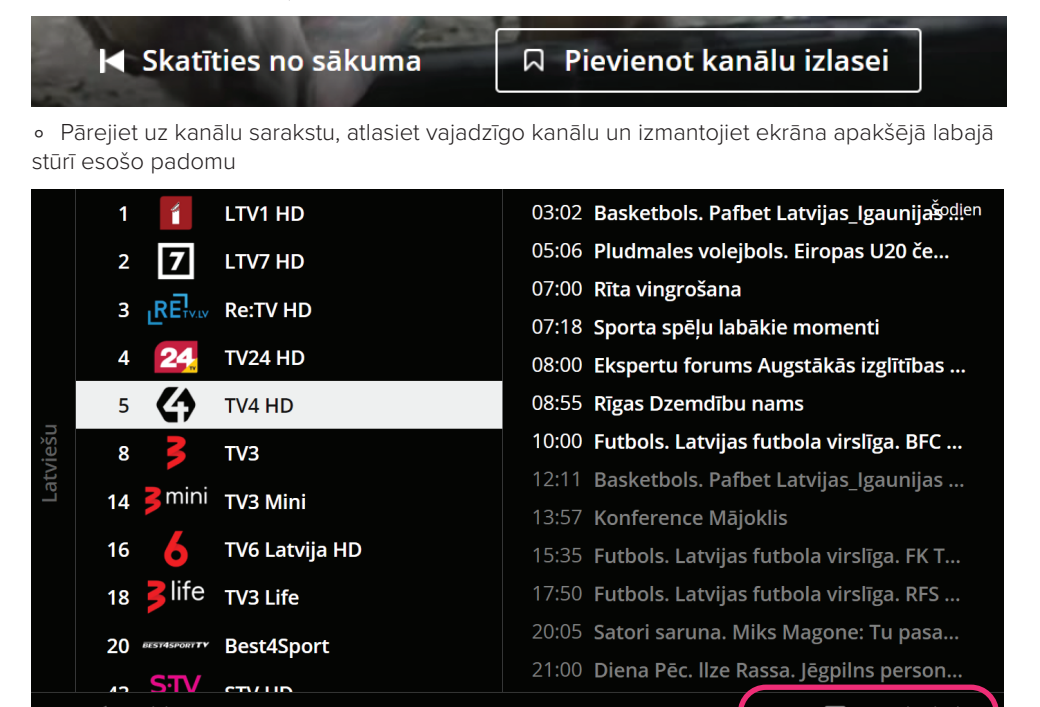

Lai pievienotu filmu vai raidījumu izlasei, atlasiet to, ko vēlaties pievienot un zem apraksta noklikšķiniet uz izlases.

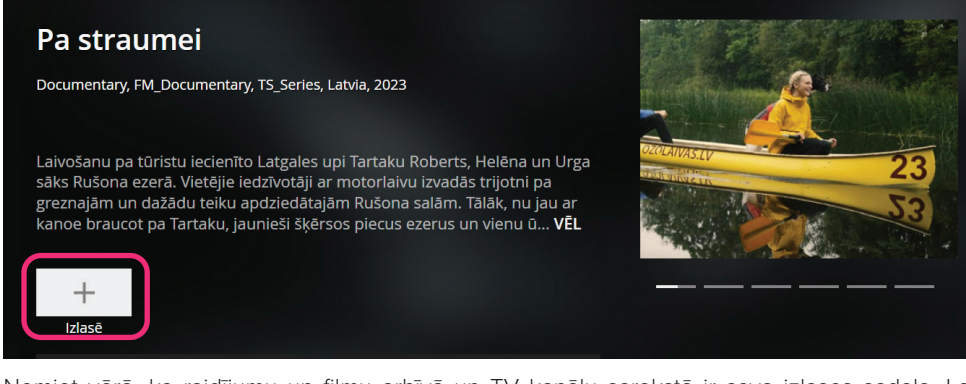

Ņemiet vērā, ka raidījumu un filmu arhīvā un TV kanālu sarakstā ir sava izlases sadaļa. Lai noņemtu kanālu vai pārraidi no izlases, atlasiet to, ko vēlaties noņemt un izmantot ekrāna apakšējā labajā stūrī esošo padomu.

# TV kanālu saraksts un ceļvedis

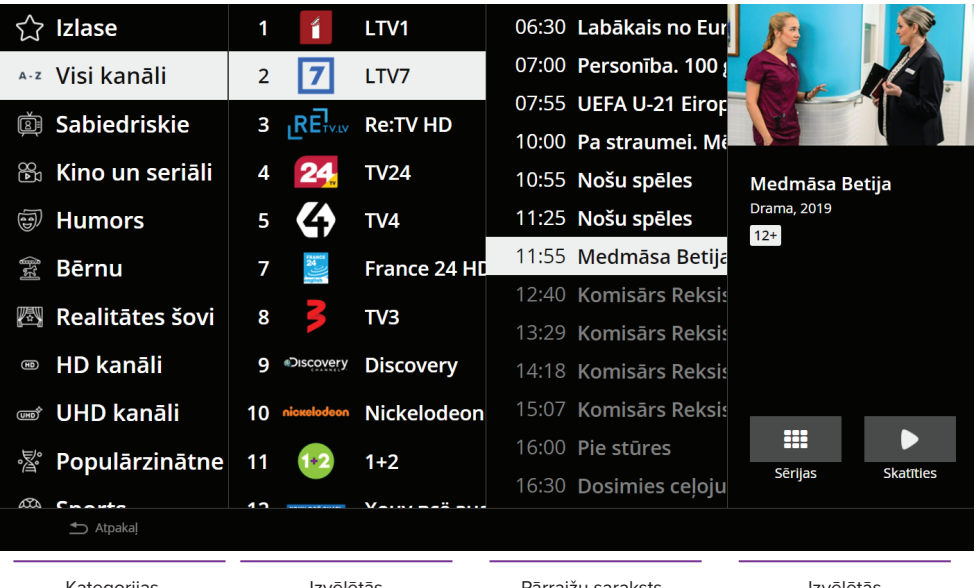

Kategorijas

Izvēlētās kategorijas kanāli Pārraižu saraksts

Izvēlētās pārraides apraksts

Televīzijas kanāli ir sadalīti kategorijās. Lai pārvietotos pa sadaļu, izmantojiet pogas "↑" un "↓". Lai dotos uz apakšsadaļu, noklikšķiniet uz "→", lai atgrieztos pie "◆".

Tā, atlasot kategoriju, kanālu un pēc tam vēlamo pārraidi, labajā pusē tiks parādīts tās apraksts un zemāk - "Sērijas" un "Skatīt".

- Lai sāktu skatīt, atlasiet Skatīt un noklikšķiniet "OK".
- Lai skatītu visu arhīvā pieejamo izdevumu vai sēriju sarakstu, atlasiet sērijas.

Priekšskatījuma brīdī varat pāriet uz ceļvedi, noklikšķinot uz "↑". Noklikšķinot uz "↓", varat mainīt valodas iestatījumus, pievienot kanālu izlasei, pāriet uz sēriju sarakstu.

# Pārtīšana

Lai pārtītu filmu vai pārraidi, kanāla skatīšanās brīdī lietojiet pogas "←" un "→". Nospiediet "OK", kad atradīsiet vēlamo kadru un vēlēsieties atsākt skatīšanos. Lai nopauzētu pārraidi, nospiediet pogu "OK". Atkārtota "OK" pogas nospiešana turpinās atskanošanu. Ja nenoskatījāties pārraidi līdz galam, tad nākošajā pārraides skatīšanās brīdī Jūs varēsiet uzsākt skatīšanos no tās vietas, kurā apstājāties.

# Subtitru un audio valodas

Lai iestatītu audio un subtitru valodu, skatoties filmu vai pārraidi, nospiediet "↓" un izvēlieties "Atskaņošanas iestatījumi". Apstipriniet savu izvēli ar pogu "OK". Izmantojot pogas "◆" un "→", varat izvēlēties audio celiņu un subtitrus vienā no piedāvātajām valodām. Apstipriniet savu izvēli ar pogu "OK".

# Profils pēc noklusējuma

Lai ieslēgtu **"Profils pēc noklusējuma"**, galvenajā lapā izveidojiet profilu. Tālāk pārejiet uz lestatījumiem, izvēlieties "Ierobežojumi" un nospiediet pogu "OK". Izvēloties "Profils pēc noklusejuma", vēlreiz nospiediet pogu "OK". Tālāk no saraksta atlasiet nepieciešamo profilu un nospiediet "OK".

## Vecāku kontrole

Lai ieslēgtu "Vecāku kontroli", apmeklējiet savu profilu un no turienes pārejiet uz "lestatījumi"> "lerobežojumi". Tur izvēlieties "Vecāku kontrole" un nospiediet "OK". levadiet paroli pēc noklusejuma - četras nulles (0000). Izvēlieties "Tālāk" un nospiediet "OK". Tagad Izvēlieties "Nomainīt paroli"un ievadiet savu paroli, kuru Jums būs jāievada katru reizi, kad izvēlēsieties pieaugušo profilu. Parolei jāsastāv no 4 cipariem. To var ievadīt ar pogām uz pults. Pēc tā izvēlieties "Talāk" un nospiediet "OK".

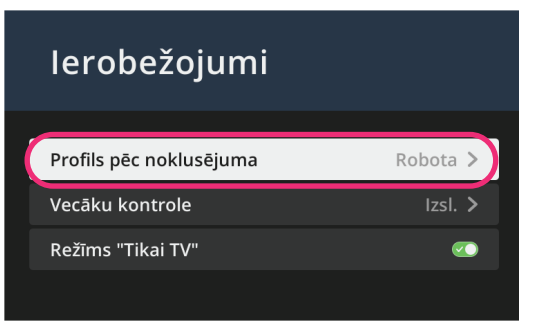

| lerobežojumi            |          |
|-------------------------|----------|
| Profils pēc noklusējuma | Robota > |
| Vecāku kontrole         | Izsi. 💙  |
| Režīms "Tikai TV"       | O        |
|                         |          |

Aplikācija saglabās Jūsu paroli un atgriezīs Jūs iestatījumu ekrānā. Tur ar pogām "↑" un "↓" izvēlieties sadaļu "Profila izvēle" un nospiediet "OK". Tagad pirms pieaugušo profila apmeklēšanas aplikācija pieprasīs paroli.

Gadījumā, ja jūs aizmirsīsiet profila paroli, pārejiet uz "Iestatījumi" -> "Ierobežojumi" un nospiediet "OK". Ar pogām "+" un "+" izvēlieties "Nosūtīt paroli SMS" un nospiediet "OK". SMS atnāks uz numuru, kurš ir norādīts klienta līgumā.

## Režīms "Tikai TV"

Režīms "Tikai TV" paredzēts tiem, kuriem varētu būt grūtības apgūt jauno interfeisu. Skatīšanai būs pieejami tikai televīzijas kanāli, tos var pārslēgt ar bultiņām un cipariem uz pults.

Lai ieslēgtu režīmu "Tikai TV", izvēlieties vienu no izveidotajiem profiliem, piemēram, "Omītes" un profilā pārejiet uz lestatījumiem. Tālāk izvēlieties sadaļu "lerobežojumi" un nospiediet pogu "OK". Ar "↑" un "↓" pogu palīdzību izvēlieties režīmu "Tikai TV" un atkal nospiediet "OK". Ķeksīša krāsa nomainīsies uz zaļu - tātad funkcija ir aktivizēta. Lai izslēgtu režīmu "Tikai TV", atkal nospiediet pogu "OK".

Lai nonāktu pie kanālu saraksta un kategorijām, atrodoties "Tikai TV" režīmā, nospiediet pogu "↑". Lai pievienotu kanālu izlasei, nospiediet pogu "↓" un "OK".